Fujitsu Enterprise Postgres 15 for Kubernetes

Quick Start Guide for OCP

Linux

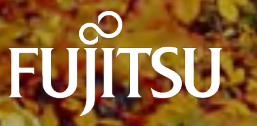

J2UL-QK15-01ENZ0(00) April-2023

## 1. Prerequisites

• Registered OpenShift cluster with Red Hat Marketplace

cf. <u>https://marketplace.redhat.com/en-us/documentation/clusters#register-openshift-cluster-with-red-hat-</u> <u>marketplace</u>

• Buy or try the product 'Fujitsu Enterprise Postgres for Kubernetes ' from Red Hat Marketplace

cf. https://marketplace.redhat.com/en-us/documentation/operators

### 2. system requirements

#### 2.1. **CPU**

It should be noted that it provides supports to both the following CPU Architectures to meet the scope of work.

| No | CPU architecture |
|----|------------------|
| 1  | x86              |
| 2  | s390x            |
| 3  | ppc64le          |

#### 2.2. Supported Platform

It supports running on the following platforms.

| No | Platform                     | Version              |
|----|------------------------------|----------------------|
| 1  | OpenShift Container Platform | 4.8, 4.9, 4.10, 4.11 |

## 3. Operator installation from Red Hat Marketplace

- For information on registering your cluster and creating a namespace, see <u>Red Hat Marketplace</u> <u>Docs</u>. This must be done prior to operator install.
- 2. On the main menu, click **Workspace**, click **Software**, click on the **product box** of 'Fujitsu Enterprise Postgres for Kubernetes ', and then click Install Operator.
- 3. On the Update Channel section, select an option.
- 4. On the *Approval Strategy* section, select either *Automatic or Manual*. The approval strategy corresponds to how you want to process operator upgrades.
- 5. On the *Target Cluster* section:

- $\circ$  ~ Click the checkbox next to the clusters where you want to install the Operator.
- For each cluster you selected, under **Namespace Scope**, on the **Select Scope** list, select an option.
- 6. Click Install. It may take several minutes for installation to complete.
- 7. Once installation is complete, the status will change from installing to Up to date.
- 8. For further information, see the Red Hat Marketplace Operator documentation

| Install Operator                                                                           |                                         |                                                |                         |
|--------------------------------------------------------------------------------------------|-----------------------------------------|------------------------------------------------|-------------------------|
| Update channel                                                                             |                                         |                                                |                         |
| Operators are organized into packages and stre<br>one you want to subscribe to. Learn more | ams of updates called "channels". If an | operator is available through multiple channel | s, you can choose which |
| • stable                                                                                   |                                         |                                                |                         |
| Approval strategy                                                                          |                                         |                                                |                         |
| Automatic updates keep the operator and any i CLI. Learn more                              | nstances on the cluster up to date. Man | ual updates require approval and are done via  | OpenShift console or    |
| <ul> <li>Automatic</li> <li>Manual</li> </ul>                                              |                                         |                                                |                         |
| Target clusters                                                                            |                                         |                                                |                         |
| Choose clusters where you want to install and r                                            | nanage this operator. Then select the N | amespace scope for each cluster you are insta  | alling into. Learn more |
| Name                                                                                       | Platform                                | Namespace Scope                                |                         |
| rj-rhm-amy-test                                                                            | IBM Cloud                               | Select Scope                                   | ~                       |
|                                                                                            |                                         |                                                |                         |
|                                                                                            |                                         | Cancel                                         | Install                 |

### 4. Verification of operator installation

- 1. Once status changes to Up to date, click the vertical ellipsis and select Cluster Console.
- 2. Open the cluster where you installed the product
- 3. Go to **Operators > Installed Operators**
- 4. Select the Namespace or Project you installed on
- 5. Verify status for product is Succeeded

| Red Hat<br>OpenShift                                    |                                                                                                    |                                                                                                    | 🌲 1 🗢 😧 testi-                                           |
|---------------------------------------------------------|----------------------------------------------------------------------------------------------------|----------------------------------------------------------------------------------------------------|----------------------------------------------------------|
| 📽 Administrator 🗧                                       | Project: fep-install-test 🔹                                                                                                    |                                                                                                    |                                                          |
| Home   Cverview  Projects                               | Installed Operators Installed Operators within this Namespace Name • Smooth by name.                                                                                                    | s. For more this multiant, see the <b>Understanding Operators documentation (2</b> <sup>°</sup> Or create an Operano and Clus | terServiceWestein using the Operator SDK 22.             |
| Search<br>API Explorer<br>Events                        | Name         Managed Namespaces           Nuffica         Fullbau Enterprise Postgres Operator         Imaged Namespaces           Nuffica         Fullbau Enterprise Postgres Operator         Imaged Namespaces | Status Lest updated<br>Studeeded<br>Up to date                                                                                | Provided APIs<br>rEPOluter E<br>VERCION<br>tritigagnerer |
| Operators  Operatorbub Installed Operators Workloads  > |                                                                                                    |                                                                                                    | ) Grooging<br>Xine A more                                |
| Networking >                                            |                                                                                                    |                                                                                                    |                                                          |

Installed operators status changes to "Succeeded"

# 5. Deploying FEPCluster using Operator

To deploy a FEPCluster in given namespace, follow these steps:

1. Under "Operators" menu item, click on "**Installed Operators**". You would see the installed FEP operator. Click on the name of operator.

| E Red Hat<br>OpenShift                          |        |                                                                                |                                                  |                                                     |                                                                         |                                                         | .¢1 | 0 0 | test1 <del>+</del> |
|-------------------------------------------------|--------|--------------------------------------------------------------------------------|--------------------------------------------------|-----------------------------------------------------|-------------------------------------------------------------------------|---------------------------------------------------------|-----|-----|--------------------|
| <b>∞</b> Administrator                          |        | Project: fep-install-test 🔹                                                    |                                                  |                                                     |                                                                         |                                                         |     |     |                    |
| Home<br>Overview<br>Projects                    |        | Installed Operators Installed Operators are represented by Cluster-Servic Name | eVersions within this Namespace, For more inform | nation, see the Understanding Operator's documental | tion C <sup>*</sup> Or create an Operator and ClusterSchviceVersion usi | ing the Operator SDK 2.                                 |     |     |                    |
| Search<br>API Explorer<br>Events                |        | Name<br>Fujitsu Enterprise Postgres Operator<br>SJO provideni by Fujitsu       | Managed Namespaces                               | Status<br>Succeeded<br>Up to date                   | Last updated                                                            | Provided APIs<br>FEPCluster<br>FEPAction<br>FEPExporter |     |     | ł                  |
| Operators<br>OperatorHub<br>Installed Operators | *      |                                                                                |                                                  |                                                     |                                                                         | i ElfLogging<br>View 4 more.                            |     |     |                    |
| Workloads                                       | ,<br>, |                                                                                |                                                  |                                                     |                                                                         |                                                         |     |     |                    |

 It will display a page with all CRs this operator supports. FEPCluster is the main CR and all others are child CR. We would create main CR and all other CRs will be created automatically by Operator. To create Cluster CR, either

(1) Click on "Create Instance" under FEPCluster.

OR

(2) Click on "FEPCluster" on top and then click on "Create FEPCluster" on next page.

| E Red Hat<br>OpenShift                          |   |                                                                                                    |                                                                                                    |                                                                                                    |                                                       |                    | <b>▲</b> 1 O                                                                   | 0       |
|-------------------------------------------------|---|----------------------------------------------------------------------------------------------------|----------------------------------------------------------------------------------------------------|----------------------------------------------------------------------------------------------------|-------------------------------------------------------|--------------------|--------------------------------------------------------------------------------|---------|
| 📽 Administrator                                 |   | Project: fep-install-test 🔹                                                                               |                                                                                                    |                                                                                                    |                                                       |                    |                                                                                |         |
| Hame                                            |   | Instaled Coerators   Operator details  Fujitsu Fujitsu Enterprise Postgres Opera  S10 provided by Fujitsu | tor<br>(2)                                                                                                    |                                                                                                    |                                                       |                    |                                                                                | Actions |
| Projects<br>Search<br>API Explorer              |   | Details YAML Subscription Provided APIs                                                                   | Events All Instances FEPCluste                                                                                | r FEPAction FEPExporter FEPL                                                                           | ogging FEPPgpool2Cert FEPPgpo                         | 012 FEPRestore     | FEPUpgrade<br>Provider<br>Fujitsu                                              |         |
| Events                                          |   | FEPG FEPCluster                                                                                           | FEPA FEPAction                                                                                                | FEPE FEPExporter                                                                                       | FEPLogging                                            |                    | Created at<br>Timutes ago                                                      |         |
| Operators<br>OperatorHub<br>Installed Operators | * | Not available (1)  Create Instance                                                                        | O Create Instance                                                                                             | Not available  Create instance                                                                         | Not available                                         |                    | Links<br>Fujitsu Enterprise Postgres<br>https://www.postgresglfestware.com/ gf |         |
| Workloads                                       | , | FEPP FEPPgpool2Cert                                                                                       | FEPP FEPPgpool2                                                                                               | (FEPR) FEPRestore                                                                                      | FEPUpgrade                                            |                    | Maintainers<br>Fujitsu<br>pgtechenguiry@au.fujitsu.com                         |         |
| Networking                                      |   | Not available                                                                                             | Not available                                                                                                 | O Create instance                                                                                      | Create Indexes                                        |                    |                                                                                |         |
| Storage                                         |   | Content instants                                                                                          | C of the magnet                                                                                               | Count modered                                                                                          |                                                       |                    |                                                                                |         |
| Builds                                          |   | Description                                                                                               |                                                                                                    |                                                                                                    |                                                       |                    |                                                                                |         |
| Observe                                         |   | Fujitsu Enterprise Postgres 15 delivers an enter<br>This solution provides the flexibility of a hybrid    | rprise-grade PostgreSQL on OpenShift Container F<br>i cloud solution while delivering an enhanced distribu    | Platform.<br>ution of PostgreSQL to support enterprise-level worklo                                    | ads and provide improved deployment and managem       | ent, availability, |                                                                                |         |
| Compute                                         |   | performance, data governance and security.<br>Available as a multi-architecture container bu              | It for both amd64, s390x and ppc64le.                                                                         |                                                                                                    |                                                       |                    |                                                                                |         |
| User Management                                 |   | The download and Use of the Product is strict<br>Product that has been embedded as a whole                | ly subject to the terms of the End User License Agre<br>or part into a third party program, only Authorised O | eement with Fujitsu Limited found at https://www.fast.fr<br>ustomers may download and use the Product. | ujitsu.com/fujitsu-enterprise-postgres-license-agreer | ients. Where the   |                                                                                |         |
| Administration                                  |   |                                                                                                    |                                                                                                    |                                                                                                    |                                                       |                    |                                                                                |         |

3. This will bring to "Create FEPCluster" page. Here you have two options to configure. The first one is Form View. At the moment, in Form View, one can change only the name of cluster being deployed. Default name is "new-fep".

This name must be unique within a namespace.

| E Red Hat<br>OpenShif                           | ft |                                                                                                    |               | <b>\$</b> 1 | Θ | 0 |
|-------------------------------------------------|----|----------------------------------------------------------------------------------------------------|---------------|-------------|---|---|
| © Administrator                                 | •  | Project: fep-install-test                                                                                                    |               |             |   |   |
| Home<br>Overview<br>Projects                    | ×  | Create FEPCluster<br>Create by completing the form Default values may be provided by the Operator authors.<br>Configure via: Porm view VAML view |               |             |   |   |
| Search<br>API Explorer<br>Events                |    | Note: Some fields may not be represented in this form. Please select "YAML View" for full control of object creation.                            | Not available |             |   |   |
| Öperators<br>OperatorHub<br>Installed Operators | *  | Name * new-fep Labels sportfrontend                                                                                                    | -             |             |   |   |
| Workloads                                       | •  | Create Cancel                                                                                                    |               |             |   |   |
| Networking                                      | *  |                                                                                                    |               |             |   |   |
| Storage                                         | >  |                                                                                                    |               |             |   |   |
| Builds                                          | •  |                                                                                                    |               |             |   |   |

4. In YAML View, starting value of CR is visible and one can choose to modify parameters before creating CR. Refer to the <u>Reference</u> for details of parameters.For example, add a configuration value for the customPgHba parameter according to your environment.

| E Red Hat<br>OpenShi      | ift   |                                                                                                    |                             |
|---------------------------|-------|----------------------------------------------------------------------------------------------------|-----------------------------|
| S Administrator           | -     | Project: fep-install-test 🔹                                                                                |                             |
|                           |       | Fujitsu Enterprise Postgres Operator   Create FEPCluster                                                   |                             |
| Home                      | *     | Create FEPCluster                                                                                          |                             |
| Overview                  |       | Create by manually entering YAML or JSiON definitions, or by dragging and dropping a flie into the editor. |                             |
| Projects                  |       | Configure via: O Form view 9 YAML view                                                                     |                             |
| Search                    |       |                                                                                                    |                             |
| API Explorer              |       | A                                                                                                    | air + Fi Accessibility help |
| Pu r Explorer             |       | 2 kind: FEPCluster                                                                                         |                             |
| Events                    |       | 3 metadata:                                                                                                |                             |
|                           |       | 5 namespace: fep-install-test                                                                              |                             |
| Operators                 | *     | 6 spec:                                                                                                    |                             |
|                           |       | 7 tep:<br>8 customAnnotations:                                                                             |                             |
| OperatorHub               |       | 9 allDeployments: {}                                                                                       |                             |
| Installed Operators       |       | 10 forceSsl: true                                                                                          |                             |
|                           |       | 12 pullPolicy: IfforPresent                                                                                |                             |
| Workloads                 | 5     | 13 instances: 1                                                                                            |                             |
| Contraction of the second |       | 14 mcopec:<br>15 limits:                                                                                   |                             |
| Networking                | •     | 16 cpu: 500m                                                                                               |                             |
| Hernorking                |       | 17 meteory: 76941<br>18 proutocts:                                                                         |                             |
| Charman                   |       | 19 cpu: 200m                                                                                               |                             |
| Storage                   | · · · | 20 memory: 512M                                                                                            |                             |
|                           |       | 22 podurturinty, rate                                                                                      |                             |
| Builds                    | · · · | 23 servicePort: 27500                                                                                      |                             |
|                           |       | 24 syncMode: 'off'<br>25 sysExtraEvent: true                                                               |                             |
| Observe                   | *     |                                                                                                    |                             |
|                           |       | Create                                                                                                    |                             |
| Compute                   | >     |                                                                                                    |                             |

5. When "Create" is clicked on either of two pages above, operator creates FEPCluster CR and there after one by one FEPBackup, FEPConfig, FEPVolume, FEPUser and FEPCert child CRs are created automatically. The starting values for child CRs are taken from "fepChildCrVal" section of FEPCluster CR yaml file. Once child CRs are created, respective values are managed through child CRs only. If you want to change the value, modify the value in FEPCluster "fepChildCrVal" section. Operator reflects changes from FEPCluster parent CR to respective child CRs. Only allowable changes are reflected in child CRs. Child CRs are marked internal objects and hence will not be visible on OCP console. However, you can check child CRs using command line tools.

| = Red Hat<br>OpenShift |                                                                 |                                |                                  |                                      |                 | ▲1 O Ø testl-     |
|------------------------|-----------------------------------------------------------------|--------------------------------|----------------------------------|--------------------------------------|-----------------|-------------------|
| 🕫 Administrator 👻      | Project fep-install-test +                                      |                                |                                  |                                      |                 |                   |
| Home 🛩                 | Pujitsu Enterprise Postgres Operator<br>51D provided by Fujitsu |                                |                                  |                                      |                 | Actions 👻         |
| Projects               | Details YAML Subscription Eve                                   | nts All instances FEPCluster I | FEPAction FEPExporter FEPLogging | FEPPgpool2Cert FEPPgpool2 FEPRestore | FEPUpgrade      |                   |
| Search<br>API Explorer | FEPClusters                                                     |                                |                                  |                                      |                 | Create FEPCluster |
| Events                 | Nome 🔹 clienth by name,                                         |                                |                                  |                                      |                 |                   |
| Operators 👻            | Name                                                            | Kind                           | Status                           | Labels 2                             | Last updated    |                   |
| OperatorHub            | (EIX) new-fep                                                   | FEPCluster                     | Condition: Planning              | Ald lebels                           | 😗 3 minutes ago | Ĺ                 |
| Installed Operators    |                                                                 |                                |                                  |                                      |                 |                   |
| Workloads 👻            |                                                                 |                                |                                  |                                      |                 |                   |
| Pods                   |                                                                 |                                |                                  |                                      |                 |                   |

6. In FEPCluster CR, annotations are added to indicate that child CRs are created successfully and has initialized properly. It may take some time to complete.

| Red Hat<br>OpenShift |                                                                                                    |                                 |           |          |                        |           |
|----------------------|----------------------------------------------------------------------------------------------------|---------------------------------|-----------|----------|------------------------|-----------|
| d' Administration    | Project: fep-install-test ·                                                                                                    | Edit annotations                |           |          |                        |           |
|                      | Instance Operators + Autoa collection instances operators510 + FEPChote detail                                                                                                    | Key                             | Value     |          |                        |           |
| Home 👻               | FEPG new-fep                                                                                                    | fepBackupCR                     | Done      | •        |                        | Actions + |
| Overview             | Careford and the second second s | tepConfigCR                     | Done      | 0        |                        |           |
| Projects             | Details YAML Resources Events                                                                                                    | fepCertCR                       | Done      | •        |                        |           |
| API Funioner         | FEPCluster overview                                                                                                    | fepcluster/fep/fujitsu.lo/MaxFe | 15        | 0        |                        |           |
| Events               | Name<br>new-lep                                                                                                    | fepUserCR                       | Done      | 0        |                        |           |
| Constant M           | Namespace                                                                                                    | fepVolumeDone                   | True      | ۰        |                        |           |
| oberereres.          | Tep-witstall-bert                                                                                                    | fepConfigDone                   | True      | 0        |                        |           |
| OperatorHub          | Labets                                                                                                    | fepBackupDone                   | True      | 0        |                        |           |
| Installed Operative  | Mitchapeli                                                                                                    | fanCartDona                     | Teve      |          |                        |           |
| Workloads 😽          | Annotations                                                                                                    | iepcentoure                     |           |          |                        |           |
| Pods                 | 12.emotoriose 🖉                                                                                                    | tepCrPatchDefaults              | NotNeeded | •        |                        |           |
| Deploymente          | Created at                                                                                                    | fepVolumeCR                     | Done      | •        |                        |           |
| DeploymentConfigs    |                                                                                                    | fepUserDone                     | True      | 0        |                        |           |
| StatefulSets         | Algomer,                                                                                                    | O Ado more                      |           |          |                        |           |
| Serrels              |                                                                                                    |                                 |           |          |                        |           |
| ConfigMape           | Conditions                                                                                                    |                                 |           |          |                        |           |
| CronJobs             | Concisions                                                                                                    |                                 |           | Cantes   |                        |           |
| Jolia                | Type Status                                                                                                    |                                 |           |          | Message                |           |
| DaemonSets           | Hunning                                                                                                    | G 4 ninutes ago                 |           | Banning. | Humming reconciliation |           |
| ReplicaSets          | the second second second second second second second second second second second second second second second se                                                                                                    |                                 |           |          |                        |           |

7. Once all four child CRs are marked done in annotations, operator creates StatefulSet for the cluster.

| E Red Hat<br>OpenShift                                                                                |      |                          |             |                                        | 🐥 77 🗘 😧 sup                              | port25 •  |
|----------------------------------------------------------------------------------------------------|------|--------------------------|-------------|----------------------------------------|-------------------------------------------|-----------|
| 🕫 Administrator                                                                                       | • Í  | Project: install-test 👻  |             |                                        |                                           |           |
| Home                                                                                                  | ,    | Stateful Sets            |             |                                        | Create Stat                               | teful Set |
| Operators                                                                                             | ÷    | Name      Search by name |             |                                        |                                           |           |
| OperatorHub                                                                                           |      | Name 1                   | Status I    | Labels I                               | Pod Selector                              |           |
| Installed Operators                                                                                   |      | S new-fep-sts            | 1 of 1 pods | app=new-fep=sts fepclustername=new-fep | Q app*new-fep-sts, fepclustername*new-fep | 1         |
| Workloads<br>Pods<br>Deployments<br>Deployment Configs<br>Stateful Sets<br>Secrets<br>Configs Marce   | Ť    |                          |             |                                        |                                           |           |
| Cron Jobs<br>Jobs<br>Daemon Sets<br>Replica Sets<br>Replication Controllers<br>Horizontal Pod Autosca | lers |                          |             |                                        |                                           |           |

8. StatefulSet will start one FEP instance at one time and will wait it to be ready before starting next one.

| = CopenShift                                                                |       |                                                                        |                |         |          |                                                                         |           | <b>₽</b> 76 <b>●</b> | ? sup              | port25 👻 |
|-----------------------------------------------------------------------------|-------|------------------------------------------------------------------------|----------------|---------|----------|-------------------------------------------------------------------------|-----------|----------------------|--------------------|----------|
| • Administrator                                                             | ÷ Î   | Project: install-test 🔹                                                |                |         |          |                                                                         |           |                      |                    |          |
| Home                                                                        | ,     | Pods                                                                   |                |         |          |                                                                         |           |                      | Cre                | ate Pod  |
| Operators                                                                   | ~     | ▼ Filter ▼ Name ▼                                                      | Search by name | 0       |          |                                                                         |           |                      |                    |          |
| OperatorHub                                                                 |       | Name 1                                                                 | Status         | Ready 1 | Restarts | Owner I                                                                 | Memory    | CPU                  | Created            |          |
| Installed Operators                                                         |       | 4126dc08e7226781fb269c0<br>21432a282e84fb53203189<br>a8148647966ejj89v | Completed      | Q/1     | 0        | 4126dc08e7226781fb269c0<br>21432a282e84fib53203189<br>a8148647966ef03b1 | -         | -                    | Sep 7, 10:25       | I.       |
| Pods                                                                        | Ť     | P fep-ansible-operator-<br>cm-654679b876-msqx4                         | C Running      | V1      | 0        | (Fig. 66) fep-ansible-operator-<br>cm-654679b876                        | 123.7 MiB | 0.002 cores          | Sep 7, 10:26       | I        |
| Deployments                                                                 |       | fujitsu-enterprise-postgres-<br>13-registry-sp25-77k9j                 | C Running      | VI      | 0        | fujitsu-enterprise-<br>postgres-13-registry-sp25                        | 44.9 MIB  | 0.004 cores          | Sep 7, 10:15<br>pm | 1        |
| Deployment Conngs<br>Stateful Sets<br>Secrets<br>Config Maps                |       | Rew-fep-sts-0                                                          | 2 Running      | 2/2     | 0        | 🚯 new-fep-sts                                                           | 114.1 MiB | 0.002 cores          | Sep 7, 10:53<br>pm | Ŧ        |
| Cron Jobs<br>Jobs<br>Daemon Sets<br>Replica Sets<br>Replication Controllers |       |                                                                        |                |         |          |                                                                         |           |                      |                    |          |
| Horizontal Pod Autosca                                                      | ers 3 |                                                                        |                |         |          |                                                                         |           |                      |                    |          |

9. Once all instances of FEP servers are started, operator marks a flag "fepClusterReady" in "fepStatus" section of CR to be **true**, indicating that FEPCluster is ready for use. Looking at YAML of FEPCluster CR, it would look like as below:

| Red Hat<br>OpenShift | t |                                                                          | 🌲 ) 🖸 🕢 testl+                                                                                                    |
|----------------------|---|--------------------------------------------------------------------------|----------------------------------------------------------------------------------------------------|
| 📽 Administrator      | • | Project: fep-install-test 👻                                              |                                                                                                    |
| Home                 | * | FEPCluster > FEPCluster details                                          | Actions 👻                                                                                                    |
| Projects             |   | Details YAML                                                             |                                                                                                    |
| Search               |   | 11t + F1                                                                 | Accessibility bein   Q View shortzuts   O View sidebar                                                                                                    |
| ADI Evolutor         |   | 415 4111                                                                 | recession of the state of the state of                                                                                                    |
| APIExplorer          |   | 416 CERTIFICATE                                                          | 1 1 1 1 1 1 1 1 1 1 1 1 1 1 1 1 1 1 1                                                                                                    |
| Events               |   | 417         crt: [-           418        BEGIN CERTIFICATE           419 |                                                                                                    |
| Operators            | * | 420                                                                      |                                                                                                    |
| OperatorHub          |   | 422BEGIN RSA PRIVATE KEY                                                 | and the second second se                                                                                                    |
| operatornab          |   | 424 View END ISSA PREVATE REVENTION                                      | Der                                                                                                    |
| Installed Operators  |   | 425 status:                                                              |                                                                                                    |
|                      |   | 426 conditions:                                                          |                                                                                                    |
|                      |   | 427 > - InstituationTime: '2023-02-07104:49:242                          |                                                                                                    |
| Workloads            | * | 432 - ansibleResult:                                                     |                                                                                                    |
|                      |   | 433 changed: 6                                                           |                                                                                                    |
| Pods                 |   | 434 Completion: 2023-02-07104:51:49.862517<br>435 failure: 0             | P La contracta de la contracta de la contracta de<br>encontracta de la contracta de la contracta de la contracta de la contracta de la contracta de la contracta de la contracta de la contracta de la contracta de la contracta de la contracta de la contracta de la contracta de la contracta |
|                      |   | 436 ok: 85                                                               |                                                                                                    |
| Deployments          |   | 437 skipped: 228                                                         |                                                                                                    |
| a de la composition  |   | 438 lastTransitionTime: '2023-02-07T04:43:172'                           |                                                                                                    |
| DeploymentConfigs    |   | 439 message: Awaiting next reconciliation                                |                                                                                                    |
| StatefulSets         |   | 440 reason: Successful                                                   |                                                                                                    |
|                      |   | 441 status: 'True'                                                       |                                                                                                    |
| Secrets              |   | 442 type: Running                                                        |                                                                                                    |
|                      |   | 445 2 1astrenstionime: 2023-02-0/104:51:502                              |                                                                                                    |
| ConfigMaps           |   | 449 feet and Solectors "anomous fore stat. fore last organization"       |                                                                                                    |
|                      |   | 450 feeStatus:                                                           |                                                                                                    |
| Cron Jobs            |   | 451 tepClusterReady: true                                                |                                                                                                    |
| Cronbobs             |   | 452                                                                      |                                                                                                    |

- 10. Operator also masks the sensitive fields like passwords, passphrase, certificates and keys in FEPCluster fepChildCrVal and also in child CRs.
- 11. For further information, see the FUJITSU Enterprise Postgres 15 for Kubernetes Manuals .